## Generazione sottotitoli automatici e trascrizione testo

Kaltura dà la possibilità di generare sottotitoli automatici ai video registrati e di trascriverne il testo per renderlo disponibile agli studenti.

Le lingue riconosciute sono l'**italiano**, l'**inglese** e lo **spagnolo** (si parla di trascrizione, non di traduzione, perché Kaltura trascriverà il testo in cui è stata svolta la registrazione).

## 1. Richiesta di sottotitoli

La procedura per generare i sottotitoli di una registrazione è semplice e si avvia da My Media:

1. Selezionare il video desiderato cliccando nella casella a sinistra (è possibile selezionare più di un video)

| □     | Social Media - Juan Narbona Lezione 2                                                                       | ப் 🖋 ம்    |
|-------|----------------------------------------------------------------------------------------------------|------------|
| 02:45 | Privato   professore entri forse dovremmo uscire ora funziona ora pubblici   Proprietario • su 6.3.2021 • 0 | + 16 altro |

2. Dal menù AZIONI (a destra sopra i video) selezionare +Sottotitoli e miglioramento

| File multimediali personali                                                        |    | 3 O                                                                      |
|------------------------------------------------------------------------------------|----|--------------------------------------------------------------------------|
| Q Cerca file multimedial personali                                                 | U  |                                                                          |
| Filtri ><br>Cerca in: Tutti i campi → Ordina per: Data di creazione: decrescente → | ≡≡ | Aggiungi nuovo ∨ AZIONI ∨<br>+ Sottotitoli e miglioramento<br>♀ Pubblica |
|                                                                                    |    | 🛍 Elimina                                                                |

3. Si aprirà una pagina con una scheda. Scegliere la lingua dei sottotitoli (ad esempio "Italiano") e lasciare gli altri campi con le diciture di default. Cliccare **Invia** 

| File mult | timediali personali           |                             |                           |                 |       | 3 O |
|-----------|-------------------------------|-----------------------------|---------------------------|-----------------|-------|-----|
| C         | Ordinare servizi di miglioran | nento e sottotitoli: 1 file | multimediale selez        | zionato         |       |     |
|           | Servizio:                     |                             | Lingua del file multimedi | ale di origine: |       |     |
|           | Macchina                      | ~                           | Italiano                  |                 | ~     |     |
|           | Funzionalità:                 |                             |                           |                 |       |     |
|           | Didascalie                    | ~                           |                           |                 |       |     |
|           |                               |                             |                           |                 | _     |     |
|           |                               |                             |                           | Annulla         | Invia |     |
|           |                               |                             |                           | Annulla         | Invia |     |

- 4. Comparirà un avviso che avviserà dell'inizio del processo di elaborazione. Il processo richiede solitamente 30 minuti (il tempo reale è variabile, a seconda del numero di richieste e dell'impegno delle macchine). A questo punto si può anche chiudere la pagina e uscire da Discere perché la richiesta è indipendente dal proprio log-in.
- 5. Si riceverà un'email quando i sottotitoli saranno pronti. A quel punto, rientrando in My Media, si potrà cliccare sul video per aprirlo e vedere sia i sottotitoli sul video, sia la trascrizione sotto il video.

N.b. Pur essendo un software professionale occorre rileggere la trascrizione per controllare eventuali parole non comprese dal programma o scritte male.

## 2. Nascondere i sottotitoli e la trascrizione

Di default, i sottotitoli e il testo appariranno ogni volta che viene visualizzato il video, ma è possibile scegliere di nasconderli. Per farlo basta cliccare su edit (l'icona a forma di matita) accanto al nostro video su My Media.

|        | Edit                                                                                                    |            |
|--------|----------------------------------------------------------------------------------------------------|------------|
| □ \$ - | Social Media - Juan Narbona Lezione 2                                                                       | L. Ø 🗇     |
| 02:45  | Privato   professore entri forse dovremmo uscire ora funziona ora pubblici   Proprietario • su 6.3.2021 • 0 | + 16 altro |

Una volta in edit, I diversi comandi consentono di:

- Mostrare i sottotitoli (cliccando sul tasto "cc")
- Nascondere la trascrizione del testo (cliccando su "Hide transcript")
- Eliminare i sottotitoli
- Scaricare i sottotitoli

È possibile anche modificare i sottotitoli o – con una procedura avanzata – sostituirli con altri precedentemente preparati (anche in altre lingue).

| <b>4</b> 9 0:00 7 2:45                                                                                                    |                                                                                                    |                                                                                                    |                                                                                                    | R AV                                                             |                                   |                  |
|----------------------------------------------------------------------------------------------------|----------------------------------------------------------------------------------------------------|----------------------------------------------------------------------------------------------------|----------------------------------------------------------------------------------------------------|------------------------------------------------------------------|-----------------------------------|------------------|
| Q Search                                                                                                    |                                                                                                    | ± ⊖                                                                                                    | Hide t                                                                                                    | ranscript                                                        | lascondi la tra                   | scrizione        |
| i raccontare storie, di trasmettere m<br>uando vogliamo, quando stiamo tras<br>ualcosa ai nostri ai nostri pubblici pr<br>ttimo è vero, state screens. Vediamo | essaggi di um che in fondo in for<br>mettendo un messaggio quando<br>ofessore non si vede la condivisi<br>Vedete? Ora funziona ora No, n       | do non è altro che realizzare una promessa e defi<br>vogliamo comunicare in fondo fondo, stiamo real<br>ione, non si vede la condivisione sulle schermo. Ur<br>on ancora. Ora vediamo un attimino. Eh? Mhm Ve | nire le storie che la svilupperanno. C<br>alizzando una promessa promettendo<br>m a me qua dice che lo sto un attimo,<br>ede, ora niente. Ahi, ahi! Non ancora i | ioè noi<br>un<br>liente.                                         |                                   |                  |
| ucora niente? Non ancora. Mamma<br>utti dalla dalla chat e rientrare. Però<br>sciamo? Si, e in un minuto. Insomma.                                             | nia! Niente, eh? Un attimo alle v<br>lei, professore, conviene che eni<br>il tempo che il professore entri                                     | volte succede. Ah, si, si, Allora mi ricollego un attir<br>tra per primo in modo che almeno ha tutti i coman<br>per primo, okay?                                                                              | no e mi ricollego. Forse dovremmo us<br>ndi a disposizione. Va bene, Daniele. G                                                                                  | cire<br>Quindi                                                   |                                   |                  |
| ucora niente? Non ancora. Mamma<br>utti dalla dalla chat e rientrare. Però<br>sciamo? Si, e in un minuto. Insomma,<br>ettagli Pubblica Opzioni                 | niał Niente, eh? Un attimo alle v<br>lei, professore, conviene che en<br>il tempo che il professore entri<br>Collaborazione Minia              | volte succede. Ah, si, si. Allora mi ricollego un attir<br>tra per primo in modo che almeno ha tutti i coman<br>per primo, okay?<br>ture Download Didascalie Allegat                                          | no e mi ricollego. Forse dovremmo us<br>ndi a disposizione. Va bene, Daniele. G<br>viti Sequenza temporale So                                                    | cire<br>Juindi                                                   | ale                               |                  |
| vicora niente? Non ancora. Mamma<br>utti dalla dalla chat e rientrare. Però<br>sciamo? Si, e in un minuto. Insomma,<br>ettagli Pubblica Opzioni                | niał Niente, eh? Un attimo alle v<br>lei, professore, conviene che en<br>il tempo che il professore entri<br>Collaborazione Minia              | rolte succede. Ah, si, si. Allora mi ricollego un attir<br>tra per primo in modo che almeno ha tutti i coman<br>per primo, okay?<br>ture Download Didascalie Allegai                                          | no e mi ricollego. Forse dovremmo us<br>ndi a disposizione. Va bene, Daniele. G<br>nti Sequenza temporale So                                                     | cire<br>Quindi<br>stituisci file multimedi<br>difica sottotitoli | ale<br>Carica file di sottotitoli | Create New Capti |
| ncora niente? Non ancora. Mamma<br>utti dalla dalla chat e rientrare. Però<br>sciamo? Si, e in un minuto. Insomma.<br>ettagli Pubblica Opzioni<br>Lingua       | nia! Niente, eh? Un attimo alle v<br>lei, professore, conviene che en<br>il tempo che il professore entri<br>Collaborazione Minia<br>Etichetta | volte succede. Ah, si, si. Allora mi ricollego un attir<br>tra per primo in modo che almeno ha tutti i coman<br>per primo, okay?<br>ture Download Didascalie Allegat<br>Tipo di file                          | no e mi ricollego. Forse dovremmo us<br>ndi a disposizione. Va bene, Daniele. C<br>nti Sequenza temporale So<br>Mc<br>Accuratezza                                | cire<br>ivindi<br>stituisci file multimedi<br>difica sottotitoli | ale<br>Carica file di sottotitoli | Create New Capti |